# Installieren Sie den ExtraHOP Session Key Forwarder auf einem Windows-Server

Veröffentlicht: 2024-11-03

Perfect Forward Secrecy (PFS) ist eine Eigenschaft sicherer Kommunikationsprotokolle, die den kurzfristigen, vollständig privaten Austausch von Sitzungsschlüsseln zwischen Clients und Servern ermöglichen. ExtraHop bietet eine Software zur Weiterleitung von Sitzungsschlüsseln an, die Sitzungsschlüssel zur TLS-Entschlüsselung an das ExtraHop-System senden kann. Kommunikation zwischen dem Key Spediteur und dem Sensor ist mit TLS 1.2 oder TLS 1.3 verschlüsselt, und die Anzahl der Sitzungsschlüssel, die das ExtraHop-System empfangen kann, ist unbegrenzt.

Hinweist/Veitere Informationen darüber, wie sich der Traffic-Feed oder Änderungen an der Konfiguration auf Sensoren auswirken könnten, finden Sie in den Metriken für Desynchronisierung und Erfassung der Drop-Rate in der Systemstatus-Dashboard Z.

Sie müssen das ExtraHop-System für die Weiterleitung von Sitzungsschlüsseln konfigurieren und dann die Forwarder-Software auf dem Windows und Linux 🗷 Server mit dem TLS-Verkehr, den Sie entschlüsseln möchten.

Bevor du anfängst

- Lesen Sie über TLS-Entschlüsselung 🛽 und überprüfen Sie die Liste von unterstützte Cipher Suites.
- Stellen Sie sicher, dass das ExtraHop-System für TLS Decryption und TLS Shared Secrets lizenziert ist.
- Stellen Sie sicher, dass Ihre Serverumgebung von der ExtraHop Session Key Forwarder-Software unterstützt wird:
  - Microsoft Secure Channel (Schannel) Sicherheitspaket
  - Java TLS (Java-Versionen 8 bis 17). Führen Sie kein Upgrade auf diese Version des Session Key Forwarders durch, wenn Sie derzeit Java 6- oder Java 7-Umgebungen überwachen. Version 7.9 des Session Key Forwarders unterstützt Java 6 und Java 7 und ist mit der neuesten ExtraHop-Firmware kompatibel.
  - Dynamisch verknüpfte OpenSSL-Bibliotheken (1.0.x und 1.1.x). OpenSSL wird nur auf Linux-Systemen mit den Kernelversionen 4.4 und höher sowie RHEL 7.6 und höher unterstützt.
- Stellen Sie sicher, dass der Server, auf dem Sie den Session Key Forwarder installieren, dem TLS-Zertifikat des ExtraHop vertraut Sensor.
- Stellen Sie sicher, dass Ihre Firewallregeln zulassen, dass vom überwachten Server Verbindungen zum TCP-Port 4873 auf dem Sensor initiiert werden.
  - Wichtig: Das ExtraHop-System kann den TLS-verschlüsselten TDS-Verkehr nicht durch Weiterleitung von Sitzungsschlüsseln entschlüsseln. Stattdessen können Sie ein RSA hochladen privater Schlüssel 2.
- Installieren Sie den Session Key Forwarder auf einem oder mehreren Windows 2016- oder Windows 2019-Servern, auf denen TLS-basierte Dienste mit dem nativen Windows TLS-Framework ausgeführt werden. OpenSSL unter Windows wird derzeit nicht unterstützt.
  - () Wichtig: Nach der Installation der Sitzungsschlüsselweiterleitungssoftware funktionieren Anwendungen, die TLS-fähige Funktionen enthalten, wie EDR-Agenten und Windows Store-Anwendungen, möglicherweise nicht richtig.

Überprüfen Sie die Kompatibilität des Session Key Forwarders in Ihrer Windows-Testumgebung, bevor Sie ihn in Ihrer Produktionsumgebung bereitstellen.

#### Entschlüsselung des Windows-Anwendungsverkehrs

Der folgende Microsoft-Anwendungsdatenverkehr kann mit der Sitzungsschlüsselweiterleitung entschlüsselt werden.

- Microsoft IIS
- Microsoft PowerShell
- Microsoft SQL Server

### Installieren Sie die Software mit dem Installationsassistenten

- 1. Loggen Sie sich auf dem Windows-Server ein.
- 2. Herunterladen 🛽 die neueste Version der Sitzungsschlüsselweiterleitungssoftware.
- 3. Doppelklicken Sie auf ExtraHopSessionKeyForwarder.exe ablegen und klicken Weiter.
- 4. Wenn das System Sie auffordert, das Installationsprogramm für die Ausführung mit Administratorrechten zu autorisieren, klicken Sie auf **OK**.
- 5. Wählen Sie das Kästchen aus, um die Bedingungen der Lizenzvereinbarung zu akzeptieren, und klicken Sie dann auf **Weiter**.
- 6. Geben Sie den Hostnamen oder die IP-Adresse des Sensor wohin Sie Sitzungsschlüssel weiterleiten möchten.

=

Hinweisie können Sitzungsschlüssel an mehr als einen Sensor weiterleiten, indem Sie kommagetrennte Hostnamen eingeben. Zum Beispiel:

acket-sensor.example.com,ids-sensor.example.com

- 7. Optional: Wählen Sie den **Erweiterte Optionen** Checkbox. Akzeptieren Sie den standardmäßigen TCP-Listenportwert 598 (empfohlen), oder geben Sie einen benutzerdefinierten Portwert ein.
- 8. Klicken Installieren.
- 9. Wenn die Installation abgeschlossen ist, klicken Sie auf Fertig stellen.

#### Installationsoption über die Befehlszeile

Die folgenden Schritte zeigen Ihnen, wie Sie die Sitzungsschlüsselweiterleitung über eine Windows-Eingabeaufforderung oder Windows PowerShell installieren.

- 1. Loggen Sie sich auf dem Windows-Server ein.
- 2. Herunterladen 🛽 die neueste Version der Sitzungsschlüsselweiterleitungssoftware.
- 3. Führen Sie den folgenden Befehl aus:

| ExtraHopSessionKeyForwarderSetup.exe | -q | EDA_ | _HOSTNAME=" | <hostname< th=""><th>or</th><th>ΙP</th></hostname<> | or | ΙP |
|--------------------------------------|----|------|-------------|-----------------------------------------------------|----|----|
| address of sensor>"                  |    |      |             |                                                     |    |    |

- Hinweis Das –q Die Option installiert den Forwarder im nicht interaktiven Modus, der nicht zur Bestätigung auffordert. Sie können das weglassen –q Option, um den Forwarder im interaktiven Modus zu installieren.
- Hinweisie können mehrere Sensoren in einer kommagetrennten Liste angeben. Der folgende Befehl spezifiziert beispielsweise zwei Sensoren:

ExtraHopSessionKeyForwarderSetup.exe EDA\_HOSTNAME="packetsensor.example.com,ids-sensor.example.com"

Weitere Hinweise zu den Installationsoptionen finden Sie unter Installationsparameter.

### Aktivieren Sie den TLS-Sitzungsschlüsselempfängerdienst

Sie müssen den Sitzungsschlüsselempfängerdienst auf dem ExtraHop-System aktivieren, bevor das System Sitzungsschlüssel vom Sitzungsschlüssel-Forwarder empfangen und entschlüsseln kann. Standardmäßig ist dieser Dienst deaktiviert.

- 1. Loggen Sie sich in die Administrationseinstellungen des ExtraHop-Systems ein über https:// <extrahop-hostname-or-IP-address>/admin.
- 2. In der Appliance-Einstellungen Abschnitt, klicken Sie **Dienstleistungen**.
- 3. Wählen Sie die Empfänger für SSL-Sitzungsschlüssel Ankreuzfeld.
- 4. Klicken Sie Speichern.

### Einen globalen Port zur Protokollzuordnung hinzufügen

Fügen Sie jedes Protokoll für den Datenverkehr hinzu, den Sie mit Ihren Sitzungsschlüsselweiterleitungen entschlüsseln möchten.

- 1. Loggen Sie sich in die Administrationseinstellungen des ExtraHop-Systems ein über https:// <extrahop-hostname-or-IP-address>/admin.
- 2. In der Konfiguration des Systems Abschnitt, klicken Erfassen.
- 3. Klicken Sie SSL-Entschlüsselung.
- 4. In der Entschlüsselung des privaten Schlüssels Abschnitt, löschen Sie das Private Schlüssel erforderlich Ankreuzfeld.
- 5. In der Zuordnung von globalem Protokoll zu Port Abschnitt, klicken Globales Protokoll hinzufügen.
- 6. Aus dem **Protokoll** Wählen Sie in der Dropdownliste das Protokoll für den Verkehr aus, den Sie entschlüsseln möchten.
- In der Hafen Feld, geben Sie die Nummer des Ports ein. Typ 0 um alle Ports hinzuzufügen.
- 8. Klicken Sie Hinzufügen.

### Schlüsselweiterleitungen verbundener Sitzungen anzeigen

Sie können kürzlich verbundene Sitzungsschlüsselweiterleitungen anzeigen, nachdem Sie die Sitzungsschlüsselweiterleitung auf Ihrem Server installiert und den TLS-Sitzungsschlüsselempfängerdienst auf dem ExtraHop-System aktiviert haben. Beachten Sie, dass auf dieser Seite nur Sitzungsschlüsselweiterleitungen angezeigt werden, die in den letzten Minuten eine Verbindung hergestellt haben, nicht alle Sitzungsschlüsselweiterleitungen, die derzeit verbunden sind.

- 1. Loggen Sie sich in die Administrationseinstellungen des ExtraHop-Systems ein über https:// <extrahop-hostname-or-IP-address>/admin.
- 2. In der Konfiguration des Systems Abschnitt, klicken Erfassen.
- 3. klicken Geteilte SSL-Geheimnisse.

### Weiterleitung des Sitzungsschlüssels validieren

Gehen Sie wie folgt vor, um sicherzustellen, dass die Installation erfolgreich war und der Session Key Forwarder die Schlüssel an das ExtraHop-System weiterleitet.

- 1. Melden Sie sich beim Windows-Server an.
- 2. Öffnen Sie das MMC-Snap-In Services. Stellen Sie sicher, dass beide Dienste, "ExtraHop Session Key Forwarder" und "ExtraHop Registry Service", den Status "Wird ausgeführt" anzeigen.

# EXTRAHOP

| 9.               |                                         | Services                  |                                    |         | _ 0          | x |
|------------------|-----------------------------------------|---------------------------|------------------------------------|---------|--------------|---|
| File Action View | Help                                    |                           |                                    |         |              |   |
| (+ +) 🔂 G        | è 🛛 🖬 🕨 🖉 🖬 🖬 🕬                         |                           |                                    |         |              |   |
| Services (Local) | Services (Local)                        |                           |                                    |         |              |   |
|                  | Select an item to view its description. | Name 🔺                    | Description                        | Status  | Startup Type | ^ |
|                  |                                         | ExtraHop Registry Service | The ExtraHop Registry Service      | Running | Automatic    |   |
|                  |                                         | Sector Forwarder          | The ExtraHop Session Key Forwarder | Running | Automatic    |   |

- 3. Wenn einer der Dienste nicht ausgeführt wird, beheben Sie das Problem, indem Sie die folgenden Schritte ausführen.
  - a) Öffnen Sie das MMC-Snap-In der Ereignisanzeige und navigieren Sie zu Windows-Protokolle > Anwendung.
  - b) Suchen Sie die neuesten Einträge für die ExtraHopAgent-Quelle. Häufige Fehlerursachen und die zugehörigen Fehlermeldungen sind in der Beheben Sie häufig auftretende Fehlermeldungen Abschnitt unten.
- 4. Wenn das Snap-In "Dienste" und die Ereignisanzeige keine Probleme anzeigen, wenden Sie eine Arbeitslast auf die überwachten Dienste an und überprüfen Sie im ExtraHop-System, ob die geheime Entschlüsselung funktioniert.

Wenn das ExtraHop-System Sitzungsschlüssel empfängt und sie auf entschlüsselte Sitzungen anwendet, wird der Shared Secret-Metrikzähler (unter Anwendungen > Alle Aktivitäten > SSL-Sitzungen entschlüsselt) erhöht. Erstellen Sie ein Dashboard-Diagramm mit dieser Metrik, um zu sehen, ob der Sensor erfolgreich Sitzungsschlüssel von den überwachten Servern empfängt.

| Region -            |                                         |
|---------------------|-----------------------------------------|
| All Activity SSL Se | essions Decrypted with Shared Secret -  |
| Application         | ↓ Sessions Decrypted with Shared Secret |
| All Activity        | 14176                                   |

#### Überprüfen Sie die Konfiguration über die Kommandozeile

In Fällen, in denen Sie möglicherweise Probleme mit der Konfiguration haben, enthält die Binärdatei für die Sitzungsschlüsselweiterleitung einen Testmodus, auf den Sie über die Kommandozeile zugreifen können, um Ihre Konfiguration zu testen.

- 1. Loggen Sie sich auf Ihrem Windows-Server ein.
- 2. Öffnen Sie die Windows PowerShell-Anwendung.
- 3. Führen Sie einen Verifizierungstest durch, indem Sie den folgenden Befehl ausführen:

```
& 'C:\Program Files\ExtraHop\extrahop-agent.exe' -t -server <eda hostname>
```

Wo <eda hostname> ist der vollqualifizierte Domainname des Sensor, an den Sie Secrets weiterleiten.

Die folgende Ausgabe sollte erscheinen:

<timestamp> Performing connectivity test
<timestamp> No connectivity issues detected

Wenn ein Konfigurationsproblem auftritt, werden in der Ausgabe Tipps zur Fehlerbehebung angezeigt, die Ihnen bei der Behebung des Problems helfen. Folgen Sie den Vorschlägen, um das Problem zu lösen, und führen Sie den Test dann erneut aus.

- 4. Sie können optional die Überschreibung des Zertifikatspfads und des Servernamens testen, indem Sie dem obigen Befehl die folgenden Optionen hinzufügen.
  - Geben Sie diese Option an, um das Zertifikat zu testen, ohne es dem Zertifikatsspeicher hinzuzufügen.

```
-cert <file path to certificate>
```

• Geben Sie diese Option an, um die Verbindung zu testen, falls eine Diskrepanz zwischen dem Hostnamen des ExtraHop-Systems, den der Forwarder kennt (SERVER), und dem allgemeinen Namen (CN), der im TLS-Zertifikat des ExtraHop-Systems enthalten ist, besteht.

```
-server-name-override <common name>
```

### Wichtige Kennzahlen zum Zustand des Empfängersystems

Das ExtraHop-System bietet wichtige Empfängermetriken, die Sie zu einem Dashboard-Diagramm hinzufügen können, um den Zustand und die Funktionalität der wichtigsten Empfänger zu überwachen.

Um eine Liste der verfügbaren Messwerte anzuzeigen, klicken Sie auf das Symbol Systemeinstellungen und dann klicken Metrischer Katalog. Typ Schlüsselempfänger im Filterfeld, um alle verfügbaren wichtigen Empfängermetriken anzuzeigen.

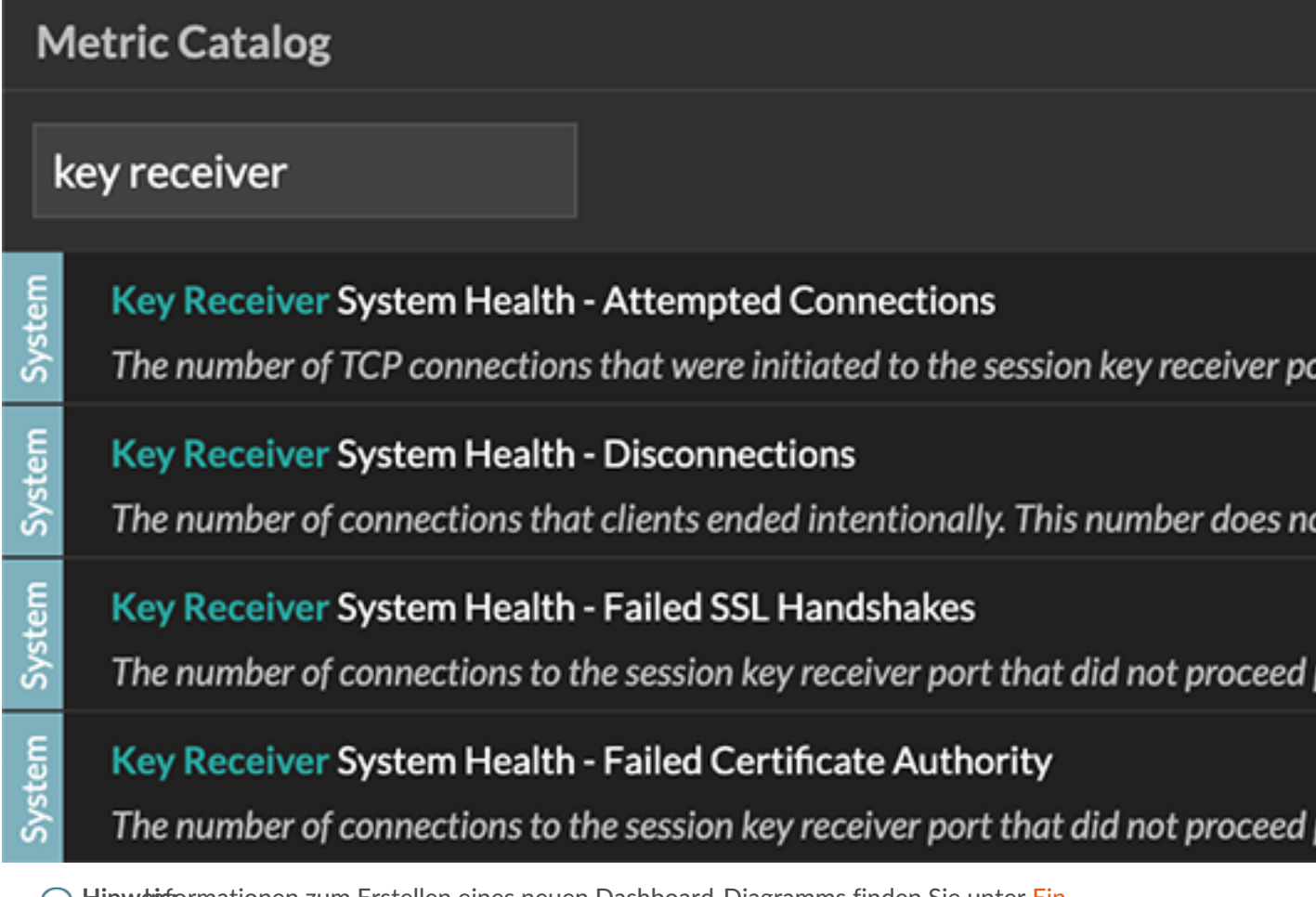

Hinweifsormationen zum Erstellen eines neuen Dashboard-Diagramms finden Sie unter Ein Diagramm mit dem Metric Explorer bearbeiten Z.

### Integrieren Sie den Forwarder in die Java-basierte TLS-Anwendung

Der ExtraHop Session Key Forwarder integriert sich in Java-Anwendungen über den – javaagent Option. Lesen Sie die spezifischen Anweisungen Ihrer Anwendung zum Ändern der Java-Laufzeitumgebung, um Folgendes einzubeziehen – javaagent Option.

Beispielsweise unterstützt Apache Tomcat die Anpassung von Java-Optionen in den Eigenschaften des Tomcat Service Managers. Im folgenden Beispiel fügen Sie – javaagent Die Option für den Abschnitt Java-Optionen bewirkt, dass die Java-Laufzeitumgebung die Geheimnisse der TLS-Sitzung mit dem Key-Forwarder-Prozess teilt, der die Geheimnisse dann an das ExtraHop-System weiterleitet, damit die Geheimnisse entschlüsselt werden können.

-javaagent:C:\Program Files\ExtraHop\exagent.jar

| 👆 🛛 Apache Tomcat 9.0 Tomcat9 Properties 🛛 💌                                                                                                    |  |  |  |  |
|----------------------------------------------------------------------------------------------------|--|--|--|--|
| General Log On Logging Java Startup Shutdown                                                                                                    |  |  |  |  |
| Use default Java Virtual Machine: C:\Program Files\Java\jre1.8.0_211\bin\server\jvm.dll Java Classpath: C:\Program Files\Apache Software Foundation\Tomcat 9.0\bin\bootstrap Java Options:                                                                       |  |  |  |  |
| -Djava.io.tmpdir=C:\Program Files\Apache Software Foundation\Tom<br>-Djava.util.logging.manager=org.apache.juli.ClassLoaderLogManage<br>-Djava.util.logging.config.file=C:\Program Files\Apache Software Fou<br>-Javaagent:C:\Program Files\ExtraHop\exagent.jar |  |  |  |  |
| Java 9 Options:<br>add-opens=java.base/java.lang=ALL-UNNAMEDadd-opens=java.base/java.io=ALL-UNNAMEDadd-opens=java.rmi/sun.rmi.transport=ALL-UNNAMED V                                                                                                    |  |  |  |  |
| Initial memory pool: 128 MB                                                                                                    |  |  |  |  |
| Maximum memory pool: 256 MB                                                                                                    |  |  |  |  |
| Thread stack size: KB                                                                                                    |  |  |  |  |
| OK Cancel Apply                                                                                                    |  |  |  |  |

HinweistVenn auf Ihrem Server Java 17 oder höher ausgeführt wird, müssen Sie dem sun.security.ssl-Modul auch den Zugriff auf alle unbenannten Module mit dem --addopens Option, wie im folgenden Beispiel gezeigt:

--add-opens java.base/sun.security.ssl=ALL-UNNAMED

# Anlage

#### Beheben Sie häufig auftretende Fehlermeldungen

Fehlermeldungen werden in Protokolldateien an den folgenden Speicherorten gespeichert, wobei TMP der Wert Ihrer TMP-Umgebungsvariablen ist:

- TMP\ExtraHopSessionKeyForwarderSetup.log
- TMP\ExtraHopSessionKeyForwarderMsi.log

Die folgende Tabelle enthält häufig auftretende Fehlermeldungen, die Sie beheben können. Wenn Sie einen anderen Fehler sehen oder die vorgeschlagene Lösung Ihr Problem nicht löst, wenden Sie sich an den ExtraHop Support.

| Nachricht                                                                                                    | Ursache                                                                          | Lösung                                                                                                    |
|----------------------------------------------------------------------------------------------------|----------------------------------------------------------------------------------|----------------------------------------------------------------------------------------------------|
| <pre>connect: dial tcp <ip<br>address&gt;:4873: connectex:<br/>A connection attempt<br/>failed because the<br/>connected party did not<br/>properly respond after<br/>a period of time, or</ip<br></pre> | Der überwachte Server kann<br>keinen Datenverkehr an den<br>weiterleiten Sensor. | Stellen Sie sicher, dass die<br>Firewallregeln das Initiieren<br>von Verbindungen durch den<br>überwachten Server zum TCP-<br>Port 4873 auf dem Sensor. |

EXTRAHOP

| Nachricht                                                                                                    | Ursache                                                                                                    | Lösung                                                                                                    |
|----------------------------------------------------------------------------------------------------|----------------------------------------------------------------------------------------------------|----------------------------------------------------------------------------------------------------|
| established connection<br>failed because connected<br>host has failed to<br>respond                                                                                 |                                                                                                    |                                                                                                    |
| <pre>connect: dial tcp <ip<br>address&gt;:4873: connectex:<br/>No connection could be<br/>made because the target<br/>machine actively refused<br/>it</ip<br></pre> | Der überwachte Server<br>kann den Verkehr an den<br>weiterleiten Sensor, aber der<br>Empfangsvorgang hört nicht zu.                                                                                                    | Stellen Sie sicher, dass Sensor ist<br>sowohl für die Funktionen TLS<br>Decryption als auch TLS Shared<br>Secrets lizenziert.                                                                                                    |
| connect: x509:<br>certificate signed by<br>unknown authority                                                                                                    | Der überwachte Server ist<br>nicht in der Lage, die zu<br>verketten Sensor Zertifikat<br>für eine vertrauenswürdige<br>Zertifizierungsstelle (CA).                                                                         | Stellen Sie sicher, dass der<br>Windows-Zertifikatspeicher<br>für das Computerkonto<br>über vertrauenswürdige<br>Stammzertifizierungsstellen<br>verfügt, die eine Vertrauenskette<br>für das Sensor.                                                                                                    |
| <pre>connect: x509: cannot<br/>validate certificate for<br/><ip address=""> because it<br/>doesn't contain any IP<br/>SANs</ip></pre>                               | Eine IP-Adresse wurde als<br>angegeben EDA_HOSTNAME<br>Parameter bei der Installation des<br>Forwarders, aber das vom Sensor<br>vorgelegte TLS-Zertifikat enthält<br>keine IP-Adresse als Subject<br>Alternate Name (SAN). | <ul> <li>Wählen Sie aus den folgenden<br/>drei Lösungen.</li> <li>Wenn es einen Hostnamen<br/>gibt, mit dem der Server<br/>eine Verbindung herstellen<br/>kann Sensor mit, und dieser<br/>Hostname entspricht dem<br/>Betreffnamen in der Sensor<br/>Zertifikat, deinstalliere und<br/>installiere den Forwarder<br/>neu, wobei du diesen<br/>Hostnamen als Wert von<br/>angibst EDA_HOSTNAME.</li> </ul> |
|                                                                                                    |                                                                                                    | • Wenn der Server eine<br>Verbindung zum herstellen<br>muss Sensor nach IP-<br>Adresse, deinstallieren<br>Sie den Forwarder und<br>installieren Sie ihn erneut,<br>wobei Sie den Betreffnamen<br>aus dem Sensorzertifikat<br>als Wert von angeben<br>SERVERNAMEOVERRIDE.                                                                                                    |
|                                                                                                    |                                                                                                    | <ul> <li>Neuauflage der Sensor<br/>Zertifikat, das einen IP<br/>Subject Alternative Name<br/>(SAN) für die angegebene IP-<br/>Adresse enthält.</li> </ul>                                                                                                    |

#### Deinstalliere die Software

Wenn Sie nicht mehr möchten, dass die ExtraHop-Sitzungsschlüsselweiterleitungssoftware installiert wird, oder wenn sich einer der ursprünglichen Installationsparameter geändert hat (Sensor-Hostname oder Zertifikat) und Sie die Software mit neuen Parametern neu installieren müssen, gehen Sie wie folgt vor:

- () Wichtig: Sie müssen den Server neu starten, damit die Konfigurationsänderungen wirksam werden.
- 1. Loggen Sie sich auf dem Windows-Server ein.
- 2. Optional: Wenn Sie den Sitzungsschlüssel-Forwarder in Apache Tomcat integriert haben, entfernen Sie den -javaagent:C:\Program Files\ExtraHop\exagent.jar Eintrag von Tomcat, um zu verhindern, dass der Webservice gestoppt wird.
- 3. Wählen Sie eine der folgenden Optionen, um die Software zu entfernen:
  - Öffnen Sie das Control Panel und klicken Sie auf **Deinstalliere ein Programm**. Wählen **ExtraHop-Sitzungsschlüsselweiterleitung** aus der Liste und klicken Sie dann auf **Deinstallation**.
  - Öffnen Sie eine PowerShell-Eingabeaufforderung und führen Sie die folgenden Befehle aus, um die Software und die zugehörigen Registrierungseinträge zu entfernen:
    - 1. \$app=Get-WMIObject -class win32\_product | where-object {\$\_.name -eq "ExtraHop Session Key Forwarder"}
    - 2. \$app.Uninstall()
- 4. Klicken **Ja** zur Bestätigung.
- 5. Nachdem die Software entfernt wurde, klicken Sie auf **Ja** um das System neu zu starten

#### Installationsparameter

Sie können die folgenden MSI-Parameter angeben:

| MSI-Installationsparameter   | EDA_HOSTNAME                                                                                                    |
|------------------------------|----------------------------------------------------------------------------------------------------|
| Eintrag in die Registrierung | HKEY_LOCAL_MACHINE\SOFTWARE\ExtraHop<br>\EDAHost                                                                                                    |
| Beschreibung                 | Das Sensor Hostname oder IP-Adresse, an die TLS-<br>Sitzungsschlüssel gesendet werden.                                                                                                    |
|                              | Dieser Parameter ist erforderlich.                                                                                                    |
| MSI-Installationsparameter   | EDA_CERTIFICATEPATH                                                                                                    |
| Eintrag in die Registrierung | N/A                                                                                                    |
| Beschreibung                 | Der überwachte Server muss dem Aussteller<br>des vertrauen Sensor TLS-Zertifikat über den<br>Zertifikatsspeicher des Servers.                                                                                                    |
|                              | In einigen Umgebungen ist der Sensor arbeitet mit<br>dem selbstsignierten Zertifikat , das die ExtraHop-<br>Firmware bei der Installation generiert. In diesem<br>Fall muss das Zertifikat zum Zertifikatsspeicher<br>hinzugefügt werden. Das EDA_CERTIFICATEPATH<br>Mit diesem Parameter kann ein dateibasiertes<br>PEM-kodiertes Zertifikat bei der Installation in den<br>Windows-Zertifikatsspeicher importiert werden. |
|                              | Wenn der Parameter bei der Installation nicht angegeben wird und ein selbstsigniertes oder                                                                                                    |

anderes CA-Zertifikat manuell im Zertifikatsspeicher abgelegt werden muss, muss der Administrator das Zertifikat auf dem überwachten System unter Zertifikate (Computerkonto) > Vertrauenswürdige Stammzertifizierungsstellen importieren.

Dieser Parameter ist optional, wenn der überwachte Server zuvor so konfiguriert wurde, dass er dem TLS-Zertifikat des Sensor über den Windows-Zertifikatsspeicher.

| MSI-Installationsparameter   | SERVERNAMEOVERRIDE                                                                                                    |
|------------------------------|----------------------------------------------------------------------------------------------------|
| Eintrag in die Registrierung | HKEY_LOCAL_MACHINE\SOFTWARE\ExtraHop<br>\ServerNameOverride                                                                                                    |
| Beschreibung                 | Wenn es eine Diskrepanz zwischen dem<br>Sensor Hostname, den der Forwarder kennt<br>(EDA_HOSTNAME) und der allgemeine Name<br>(CN), der im TLS-Zertifikat des Sensor, dann muss<br>der Forwarder mit dem richtigen CN konfiguriert<br>werden.                                                |
|                              | Dieser Parameter ist optional.                                                                                                    |
|                              | Wir empfehlen, dass Sie das selbstsignierte TLS-<br>Zertifikat auf der Grundlage des Hostnamens<br>aus dem TLS-Zertifikat Abschnitt der<br>Administrationseinstellungen, anstatt diesen<br>Parameter anzugeben.                                                                              |
| MSI-Installationsparameter   | TCPLISTENPORT                                                                                                    |
| Eintrag in die Registrierung | HKEY_LOCAL_MACHINE\SOFTWARE\ExtraHop<br>\TCPListenPort                                                                                                    |
| Beschreibung                 | Der Key Forwarder empfängt Sitzungsschlüssel<br>lokal aus der Java-Umgebung über einen TCP-<br>Listener auf localhost (127.0.0.1) und den in<br>der TCPListenPort Eintrag. Wir empfehlen,<br>für diesen Port die Standardeinstellung 598<br>beizubehalten.<br>Dieser Parameter ist optional. |

#### Unterstützte TLS-Verschlüsselungssammlungen

Das ExtraHop-System kann TLS-Verkehr entschlüsseln, der mit PFS- oder RSA-Cipher-Suites verschlüsselt wurde. Alle unterstützten Cipher-Suites können entschlüsselt werden, indem der Session Key Forwarder auf einem Server installiert und das ExtraHop-System konfiguriert wird.

Cipher Suites für RSA können den Datenverkehr auch mit einem Zertifikat und einem privaten Schlüssel entschlüsseln – mit oder ohne Sitzungsschlüsselweiterleitung.

#### Entschlüsselungsmethoden

Die folgende Tabelle enthält eine Liste von Cipher-Suites, die das ExtraHop-System kann entschlüsseln zusammen mit den unterstützten Entschlüsselungsoptionen.

- **PFS + GPP**: das ExtraHop-System kann diese Verschlüsselungssammlungen mit Sitzungsschlüsselweiterleitung entschlüsseln und Zuordnung von globalem Protokoll zu Port
- **PFS + Zertifikat**: Das ExtraHop-System kann diese Cipher-Suites mit Sitzungsschlüsselweiterleitung entschlüsseln und Zertifikat und privater Schlüssel 🛛
- RSA + Zertifikat: das ExtraHop-System kann diese Cipher-Suites ohne Weiterleitung des Sitzungsschlüssels entschlüsseln, solange Sie die Datei hochgeladen haben Zertifikat und privater Schlüssel Z

| Hex-Wert | Vorname (IANA)                     | Nome (OpenSSL)            | Unterstützte<br>Entschlüsselung                   |
|----------|------------------------------------|---------------------------|---------------------------------------------------|
| 0 x 04   | TLS_RSA_MIT_RC4_128_MD5            | RC4-MD5                   | PFS + GPP PFS<br>+ Zertifikat RSA<br>+ Zertifikat |
| 0 x 05   | TLS_RSA_MIT_RC4_128_SHA            | RC4-SHA                   | PFS + GPP PFS<br>+ Zertifikat RSA<br>+ Zertifikat |
| 0 x 0A   | TLS_RSA_MIT_3DES_EDE_CBC_SHA       | DES-CBC3-SHA              | PFS + GPP PFS<br>+ Zertifikat RSA<br>+ Zertifikat |
| 0 x 16   | TLS_DHE_RSA_MIT_3DES_EDE_CBC_SHA   | EDH-RSA-DES-<br>CBC3-SHA  | PFS + GPP PFS<br>+ Zertifikat                     |
| 0x2F     | TLS_RSA_MIT_AES_128_CBC_SHA        | AES128-SHA                | PFS + GPP PFS<br>+ Zertifikat RSA<br>+ Zertifikat |
| 0 x 33   | TLS_DHE_RSA_MIT_AES_128_CBC_SHA    | DHE-RSA-AES128-<br>SHA    | PFS + GPP PFS<br>+ Zertifikat                     |
| 0x35     | TLS_RSA_MIT_AES_256_CBC_SHA        | AES256-SHA                | PFS + GPP PFS<br>+ Zertifikat RSA<br>+ Zertifikat |
| 0x39     | TLS_DHE_RSA_MIT_AES_256_CBC_SHA    | DHE-RSA-AES256-<br>SHA    | PFS + GPP PFS<br>+ Zertifikat                     |
| 0x3C     | TLS_RSA_MIT_AES_128_CBC_SHA256     | AES128-SHA256             | PFS + GPP PFS<br>+ Zertifikat RSA<br>+ Zertifikat |
| 0x3D     | TLS_RSA_MIT_AES_256_CBC_SHA256     | AES256-SHA256             | PFS + GPP PFS<br>+ Zertifikat RSA<br>+ Zertifikat |
| 0x67     | TLS_DHE_RSA_MIT_AES_128_CBC_SHA256 | DHE-RSA-AES128-<br>SHA256 | PFS + GPP PFS<br>+ Zertifikat                     |
| 0x6 B    | TLS_DHE_RSA_MIT_AES_256_CBC_SHA256 | DHE-RSA-AES256-<br>SHA256 | PFS + GPP PFS<br>+ Zertifikat                     |
| 0x9C     | TLS_RSA_MIT_AES_128_GCM_SHA256     | AES128-GCM-<br>SHA256     | PFS + GPP PFS<br>+ Zertifikat RSA<br>+ Zertifikat |
| 0x9D     | TLS_RSA_MIT_AES_256_GCM_SHA384     | AES256-GCM-<br>SHA384     | PFS + GPP PFS<br>+ Zertifikat RSA<br>+ Zertifikat |

### EXTRAHOP

| Hex-Wert | Vorname (IANA)                         | Nome (OpenSSL)                        | Unterstützte<br>Entschlüsselung                   |
|----------|----------------------------------------|---------------------------------------|---------------------------------------------------|
| 0x9E     | TLS_DHE_RSA_MIT_AES_128_GCM_SHA256     | DHE-RSA-AES128-<br>GCM-SHA256         | PFS + GPP PFS<br>+ Zertifikat                     |
| 0x9F     | TLS_DHE_RSA_MIT_AES_256_GCM_SHA384     | DHE-RSA-AES256-<br>GCM-SHA384         | PFS + GPP PFS<br>+ Zertifikat                     |
| 0 x 1301 | TLS_AES_128_GCM_SHA256                 | TLS_AES_128_GCM_S                     | HRA256GPP PFS<br>+ Zertifikat                     |
| 0 x 1302 | TLS_AES_256_GCM_SHA384                 | TLS_AES_256_GCM_S                     | HRAS84GPP PFS<br>+ Zertifikat                     |
| 0 x 1303 | TLS_CHACHA20_POLY1305_SHA256           | TLS_CHACHA20_POL                      | - <b>/2F305_<u>(</u>3PPA/2556</b><br>+ Zertifikat |
| 0xC007   | TLS_ECDHE_ECDSA_MIT_RC4_128_SHA        | ECDHE-ECDSA-<br>RC4-SHA               | PFS + GPP                                         |
| 0xC008   | TLS_ECDHE_ECDSA_MIT_3DES_EDE_CBC_SHA   | ECDHE-ECDSA-<br>DES-CBC3-SHA          | PFS + GPP                                         |
| 0xC009   | TLS_ECDHE_ECDSA_MIT_AES_128_CBC_SHA    | ECDHE-ECDSA-<br>AES128-SHA            | PFS + GPP                                         |
| 0xC00A   | TLS_ECDHE_ECDSA_MIT_AES_256_CBC_SHA    | ECDHE-ECDSA-<br>AES256-SHA            | PFS + GPP                                         |
| 0xC011   | TLS_ECDHE_RSA_MIT_RC4_128_SHA          | ECDHE-RSA-RC4-<br>SHA                 | PFS + GPP PFS<br>+ Zertifikat                     |
| 0xC012   | TLS_ECDHE_RSA_MIT_3DES_EDE_CBC_SHA     | ECDHE-RSA-DES-<br>CBC3-SHA            | PFS + GPP PFS<br>+ Zertifikat                     |
| 0xC013   | TLS_ECDHE_RSA_MIT_AES_128_CBC_SHA      | ECDHE-RSA-<br>AES128-SHA              | PFS + GPP PFS<br>+ Zertifikat                     |
| 0xC014   | TLS_ECDHE_RSA_MIT_AES_256_CBC_SHA      | ECDHE-RSA-<br>AES256-SHA              | PFS + GPP PFS<br>+ Zertifikat                     |
| 0xC023   | TLS_ECDHE_ECDSA_MIT_AES_128_CBC_SHA256 | ECDHE-ECDSA-<br>AES128-SHA256         | PFS + GPP                                         |
| 0xC024   | TLS_ECDHE_ECDSA_MIT_AES_256_CBC_SHA384 | ECDHE-ECDSA-<br>AES256-SHA384         | PFS + GPP                                         |
| 0xC027   | TLS_ECDHE_RSA_MIT_AES_128_CBC_SHA256   | ECDHE-RSA-<br>AES128-SHA256           | PFS + GPP PFS<br>+ Zertifikat                     |
| 0xC028   | TLS_ECDHE_RSA_MIT_AES_256_CBC_SHA384   | ECDHE-RSA-<br>AES256-SHA384           | PFS + GPP PFS<br>+ Zertifikat                     |
| 0xC02B   | TLS_ECDHE_ECDSA_MIT_AES_128_GCM_SHA256 | ÆCDHE-ECDSA-<br>AES128-GCM-<br>SHA256 | PFS + GPP                                         |
| 0xC02C   | TLS_ECDHE_ECDSA_MIT_AES_256_GCM_SHA384 | ÆCDHE-ECDSA-<br>AES256-GCM-<br>SHA384 | PFS + GPP                                         |

| Hex-Wert | Vorname (IANA)                        | Nome (OpenSSL)                                            | Unterstützte<br>Entschlüsselung |
|----------|---------------------------------------|-----------------------------------------------------------|---------------------------------|
| 0xC02F   | TLS_ECDHE_RSA_MIT_AES_128_GCM_SHA256  | ECDHE-RSA-<br>AES128-GCM-<br>SHA256                       | PFS + GPP PFS<br>+ Zertifikat   |
| 0xC030   | TLS_ECDHE_RSA_MIT_AES_256_GCM_SHA384  | ECDHE-RSA-<br>AES256-GCM-<br>SHA384                       | PFS + GPP PFS<br>+ Zertifikat   |
| 0xCCA8   | TLS_ECDHE_RSA_WITH_CHACHA20_POLY1305  | _ <b>590A22-556</b> RSA-<br>CHACHA20-<br>POLY1305         | PFS + GPP PFS<br>+ Zertifikat   |
| 0xCCA9   | TLS_ECDHE_ECDSA_MIT_CHACHA20_POLY130  | 5 <u><b>BGDA25&amp;</b>CDSA-</u><br>CHACHA20-<br>POLY1305 | PFS + GPP                       |
| 0xCCAA   | TLS_DHE_RSA_WITH_CHACHA20_POLY1305_SF | H <b>22555</b> -RSA-<br>CHACHA20-<br>POLY1305             | PFS + GPP PFS<br>+ Zertifikat   |

#### Exportieren Sie die MSI-Datei aus der ausführbare Datei

Sie können die MSI-Datei aus der ausführbare Datei exportieren, um einen benutzerdefinierten Installationsablauf zu unterstützen.

Öffnen Sie eine PowerShell-Eingabeaufforderung und führen Sie den folgenden Befehl aus:

ExtraHopSessionKeyForwarderSetup.exe -e

Hinweisie können anhängen <directory> zum -e Parameter zum Speichern des .msi Datei in ein anderes Verzeichnis als das aktuelle Arbeitsverzeichnis. Mit dem folgenden Befehl wird die Datei beispielsweise im install\_dir Verzeichnis:

ExtraHopSessionKeyForwarderSetup.exe -e install\_dir